令和2年6月30日

新しい別表1によるコメントが必要な 貴院過去3ヶ月の診療実績

その他(選択式コメントを無視する方法)

株式会社スカイ・エス・エイッチ

長谷川、小林、竹本、畑中

毎度お世話になり、ありがとうございます。

さて、新しい別表1によるコメントが必要な貴院過去3ヶ月の診療実績表示プログラムを作成しま したので報告いたします。

—記—

1. プログラムについて

プログラムはORCA レセコン主サーバのマスターメニューにあります。下図の

「別表1 過去3ヶ月実績」をクリックしてください。

<u>従サーバにもこのリンクは、ありますが使えません。</u>

従サーバ、Windows、Mac 端末の場合、次ページ2項の方法でお願いいたします。

(MOO)マフターメニュー。すかいクリニック [ormaster]

| 01 医事業務                                                   |                                                                                                    |
|-----------------------------------------------------------|----------------------------------------------------------------------------------------------------|
| 03 プログラム更新                                                |                                                                                                    |
|                                                           | クリックしてください<br>へ                                                                                                    |
|                                                           |                                                                                                    |
| 【重要】プログラム・マン<br>時間外緊急院内検査加算・時間外<br>載は、7月下旬プログラム更新後で<br>ん。 | スタ更新のお願い(新しい別表1)  別表1  過去32月実績、    令和  2年  6月29日    小教1  9月診療分まで    水緊急院内画像診断加算、検査日のレセプト自動記  マニュアル類    どした。FAX済文書の記載不足で申し訳ございませ  よくある質問回答集 |

下図の内容が見られます。「別表1名称」下の項目のリンクをクリックすると、対応する 記載要項が見られます。

(お断り:一部の医療機関様では間に合っておりません。「Not Found」と表示される場合、 しばらくお待ちください。お急ぎの場合、御連絡をお願いいたします。)

|                    |                   | 新別表1対象診療                           | 行為実績(R02.03 ~ R02.06) - M        | ozilla Firefox |                               |  |  |  |  |  |
|--------------------|-------------------|------------------------------------|----------------------------------|----------------|-------------------------------|--|--|--|--|--|
| ファイル( <u>F</u> )   | 編集( <u>E</u> ) 表示 | ( <u>V)</u> 履歴(S) ブックマーク(B) ツール(T) | ヘルプ( <u>H</u> )                  |                |                               |  |  |  |  |  |
| 新別表1対象診療行為実績(下× +  |                   |                                    |                                  |                |                               |  |  |  |  |  |
| ← → C <sup>4</sup> | ۵                 | 🛛 i localhost/php/sentaku.php      |                                  |                | … ▽ ☆                         |  |  |  |  |  |
|                    | <u>←戻る</u>        | 해 미(末 1 <del>1 )</del>             |                                  |                |                               |  |  |  |  |  |
| ſ                  |                   | 和別衣 内                              | 家診療行為美額(R02.03~R0.               | 2.06)          |                               |  |  |  |  |  |
| 診療行為               |                   | 名称                                 | 別表I名称<br>リンク先記載要項は参考             | コメント<br>コード    | コメント<br>レセプト自動記載除く            |  |  |  |  |  |
|                    | 114006010         | 血糖自己測定器加算(40回以上)(1型<br>糖尿病の患者を除く)  | 血糖自己測定器加算                        | 842100048      | 血糖自己測定回数(血糖自己測定<br>器加算)       |  |  |  |  |  |
| 160004             | 160004810         | アルブミン定量(尿)                         | <u>算定回数が複数月に1回のみ</u><br>とされている検査 | 850190008      | 前回実施年月日(アルブミン定量<br>(尿))       |  |  |  |  |  |
|                    |                   |                                    |                                  | 820190008      | 初回(アルブミン定量(尿))                |  |  |  |  |  |
|                    |                   |                                    |                                  | 820181000      | 撮影部位(単純撮影):頭部                 |  |  |  |  |  |
|                    |                   |                                    |                                  | 820181100      | 撮影部位(単純撮影):頚部(頸椎<br>を除く)      |  |  |  |  |  |
|                    |                   |                                    |                                  | 820181220      | 撮影部位(単純撮影):胸部(肩を<br>除く)       |  |  |  |  |  |
|                    |                   |                                    |                                  | 820181300      | 撮影部位(単純撮影):腹部                 |  |  |  |  |  |
|                    |                   |                                    |                                  | 820181340      | 撮影部位(単純撮影):骨盤(仙骨<br>部·股関節を除く) |  |  |  |  |  |
|                    |                   |                                    |                                  | 820181120      | 撮影部位(単純撮影):輏椎                 |  |  |  |  |  |

- 2. 従サーバ、Windows、Mac 端末の場合
  - ORCAプログラムに以下のメニューが出来ています。

新別表1対象診療行為実績

## <u>こちらです</u>

ORCAプログラムの表示の仕方が分からない場合、御連絡をお願いいたします。

3. 選択式コメントを無視する方法

選択式コメントをいろいろな理由により無視したい場合、「戻る」をクリックしてください。

| 60   | .600                      | * 検査                                     |        |          |        |    |
|------|---------------------------|------------------------------------------|--------|----------|--------|----|
|      | hba1c                     | ヘモグロビンA1c(HbA1c)                         |        | 49 X 1   | 49     |    |
| 60   | .600                      | * 検査                                     |        |          |        |    |
|      | 外来迅速                      |                                          |        |          |        |    |
| ⊕ (k | ,<br>(98)診療行為一覧過          | <br>選択サブ - すかいクリニック [ormaster]           |        |          |        | ×  |
|      |                           | F9 拡大検索 F10 部分 F11 後方                    | 【選択式   | コメント】    |        |    |
| 番号   |                           | 名 称                                      | 単位     | 単価       | 入力CD   | 診  |
| 1 1  | 7不迅速候冲快量加异<br>食体検查名(外来迅速検 | 体検查加算);                                  |        |          |        |    |
| •    |                           |                                          |        |          |        |    |
| 選択者  | 番号                        | 自院採用                                     | ユーザー登録 | i Shift+ | ▼      |    |
| 戻    | る<br>F2 内服                | F3 外用      F4 注射      F5 器材      F6 診療行為 | F7 次頁  | F8 検査核   | 续案 F12 | 確定 |

選択式コメント無視の例:

- ・別表1の記載要項により不要であることがわかった
  例:外来迅速検体検査加算の選択式コメントは、外来診療料算定する病院では必要ですが、診療所では不要です。
- 9月診療分までは、以前のコメントとしたい
  例:他医撮影の写真診断など
- ・選択式コメントがわからないので後で入力
- 3. 6月28日FAX修正

(3/4) ページ

時間外緊急院内検査加算・時間外緊急院内画像診断加算、検査日のレセプト自動記載は、 7月下旬プログラム更新後でした。記載不足で申し訳ございません。

一以上一